Step One: Make a Sample Research Folder in Google Drive

Make a Google Form

- 1. Go to FILE; select NEW; select Google FORM
- 2. Change the title "Sample Survey"
- 3. Write a description of your survey topic
- 4. Add question options using the multiple choice option unless you are coding data
  - a. Add optional other if you want your respondents to be able to type in an option that isn't listed
- 5. Make the question required by sliding the **Required** button to the right
- 6. To add additional questions click the plus sign
- 7. Repeat steps 4-6 for each new questions.
- 8. Scroll to the top of the survey and click the setting button (it looks like a gear)
- 9. Change the settings of the survey to allow anyone to take your survey.

| Settings                    |                  |
|-----------------------------|------------------|
| Who can respond?            |                  |
| Anyone                      | · •              |
| Can submit only 1 response  | (requires login) |
| Confirmation page           |                  |
| Message for respondents:    |                  |
| Your response has been reco | rded.            |
| Show respondents a link to: |                  |
| Submit another response     |                  |
| Edit their response         |                  |
|                             | CANCEL SAVE      |

- 10. Save the changes to the settings.
- 11. Your survey is now ready to be sent Click the SEND button.

| Đ  |
|----|
| Tr |
|    |
| D  |
|    |

12. Click the link button to create a link to your survey. Check the box to shorten the link.

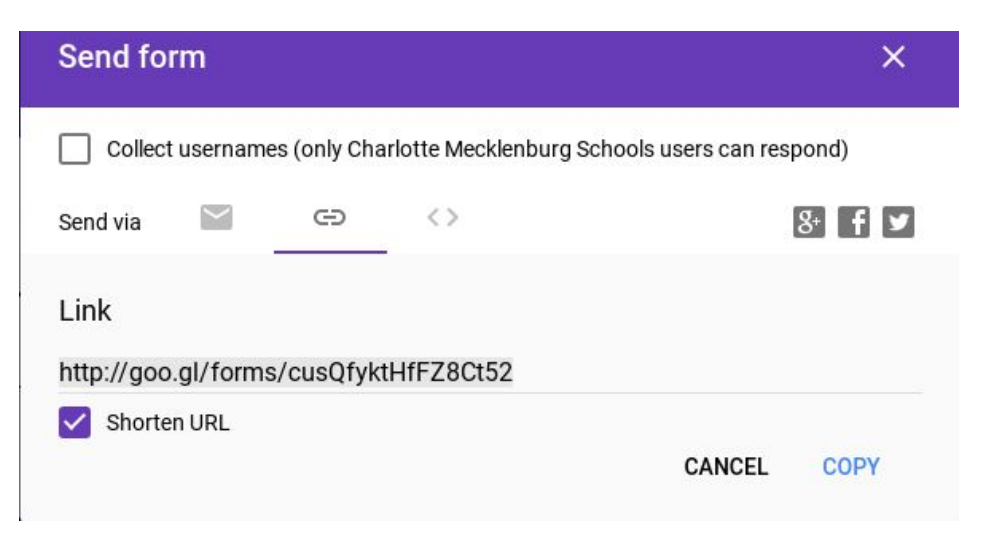

- 13. You have the option to send this link as it is or continue to step 14 to shorten the link again.
- 14. Copy the Link (use ctrl+C) and go to the following webpage (<u>https://bitly.com/</u>)
- 15. Paste the Link into the Bitly Box that says shorter your URL.

| SHORTEN. SHARE. MEASURE.<br>Join Bitly, the world's leading link management platform.     |   |        |  |  |
|-------------------------------------------------------------------------------------------|---|--------|--|--|
| http://bit.ly/1XBRPID                                                                     | × | СОРҮ   |  |  |
| goo.gl/forms/EJnlcRkk3slaHxzf2<br>goo.gl/forms/EJnlcRkk3slaHxzf2<br>http://blt.ly/1XBRPID |   | o ultu |  |  |

- 16. Copy the new link and paste it into the browser bar to test it. It should take it to your survey.
- 17. Use this link to send to friends and post on your website.